AiM Infotech

## Car speed sensor – Race Studio 3 Configuration

## Release 1.00

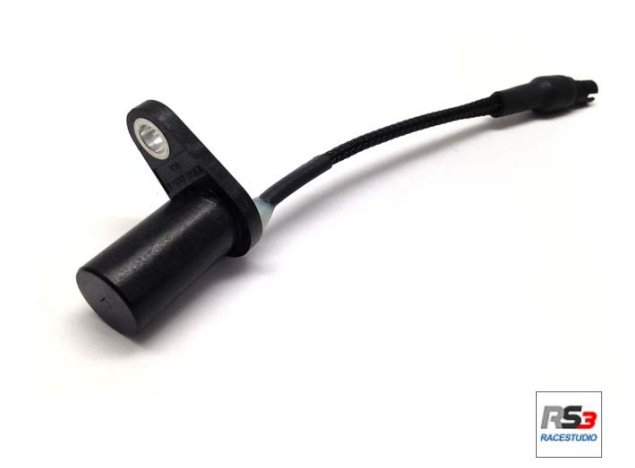

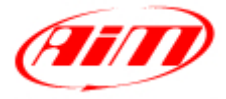

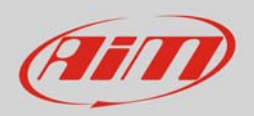

## 1 Introduction

This datasheet explains how to configure the car speed sensor using AiM Race Studio 3 software.

## <mark>2</mark> Setup with Race Studio 3

To load the car speed sensor in AiM logger configuration run the software and select the configuration you are going to load it on (in the example MXL2 03).

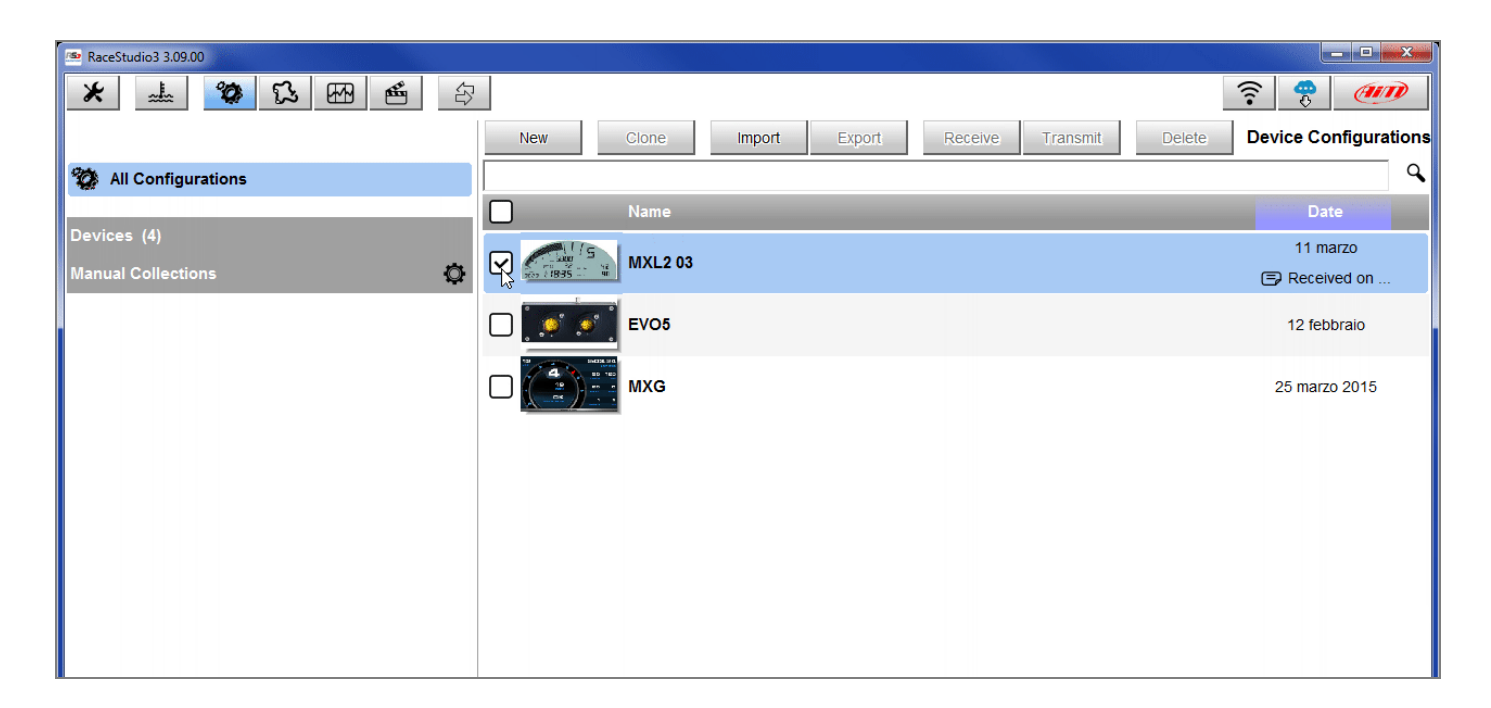

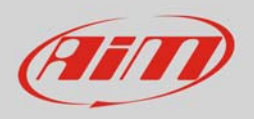

The software enters "Channels" layer.

- Select the speed channel where to set the sensor in the example Speed2 (1) and fill in the panel that shows up
- Select "Speed" function and choose:
  - Vehicle Speed, fill in the panel and press "Save" or
  - Wheel Speed(2)

| 👛 RaceStudio3 | 3.09.00    |              |                        |                        |                   |            |             |         |            |                  |     |
|---------------|------------|--------------|------------------------|------------------------|-------------------|------------|-------------|---------|------------|------------------|-----|
| * =           | L. 00      | r            | 5 EA 🖷 🖓               |                        |                   |            |             |         |            |                  | r 🤫 |
| All MXL2 0    | 3 ∞        |              |                        |                        |                   |            |             |         |            |                  |     |
| Save          | Save As    |              | Close Transmit         |                        |                   |            |             |         |            |                  |     |
| Channels      | ECU Stream | CAN          | 2 Stream Math Channels | Parameters Shift Light | s and Alarms D    | isplay Sma | rtyCam Stre | am CAN  | Expansions | Can Output       |     |
|               | ID         | $\checkmark$ | Name                   | Function               | Sensor            |            | Unit        | Freq    | Paramet    | ers              |     |
|               | RPM        | -            | RPM                    | RPM                    | RPM Sensor        |            | rpm         | 20 Hz   | max: 1600  | 0 ; factor: /1 ; |     |
|               | Spd1       | $\checkmark$ | Speed1                 | 🗠 Channel Settings     |                   |            |             | ×       | wheel: 16  | )0 ; pulses: 1 ; |     |
|               | Spd2       | •            | Speed2 🚺               | Name                   | Speed2            |            |             |         | wheel: 16  | )0 ; pulses: 1 ; |     |
|               | Spd3       | $\checkmark$ | Speed3                 | Function               | Vehicle Spd       |            |             | \$      | wheel: 16  | )0 ; pulses: 1 ; |     |
|               | Spd4       | $\checkmark$ | Speed4                 |                        | Ang Velocity      |            |             |         | wheel: 16  | 00 ; pulses: 1 ; |     |
|               | Ch01       | $\checkmark$ | Channel01              | Sensor                 | Speed Sensor      |            |             | Vehicle | e Spd      | 0                |     |
|               | Ch02       | $\checkmark$ | Channel02              | Sampling Frequency     | 20 Hz             |            |             | ÷       | i Spu      | 0                |     |
|               | Ch03       | $\checkmark$ | Channel03              | Unit of Measure        | km/h              |            |             | \$      |            |                  |     |
|               | Ch04       | ✓            | Channel04              | Display Precision      | 1 decimal place   |            |             | \$      |            |                  |     |
|               | Ch05       | ☑            | Channel05              | Speed Parameters       |                   |            |             |         |            |                  |     |
|               | Ch06       | ☑            | Channel06              | Wheel circumfe         | rence             | [mm] 160   | 0           |         | max travel | 50 ;             |     |
|               | Ch07       | $\checkmark$ | Channel07              | Pulse per whee         | I revolution      | 1          |             |         |            |                  |     |
|               | Ch08       | ☑            | Channel08              |                        |                   |            |             |         |            |                  |     |
|               | AccX       | ☑            | AccelerometerX         |                        |                   |            |             |         |            |                  |     |
|               | AccY       | ☑            | AccelerometerY         |                        |                   |            |             |         |            |                  |     |
|               | AccZ       | $\checkmark$ | AccelerometerZ         |                        |                   | Save       | Cano        | el      |            |                  |     |
|               | GyrX       | $\checkmark$ | GyroX                  | Ang Velocity           | AIM Internal Gyro |            | deg/s       | 20 Hz   |            |                  |     |
|               | GyrY       | $\checkmark$ | GyroY                  | Ang Velocity           | AiM Internal Gyro |            | deg/s       | 20 Hz   |            |                  |     |
|               | GyrZ       |              | GyroZ                  | Ang Velocity           | AiM Internal Gyro |            | deg/s       | 20 Hz   |            |                  |     |
|               | Spd        | ☑            | GPS Speed              | Vehicle Spd            | AIM GPS           |            | km/h 0.1    | 10 Hz   |            |                  |     |
|               | OdD        | ☑            | Odometer               | Odometer Total         | AiM ODO           |            | km 0.1      | 1 Hz    |            |                  |     |
|               |            |              |                        |                        |                   |            |             |         |            |                  |     |
|               |            |              |                        |                        |                   |            |             |         |            |                  |     |

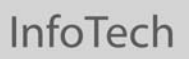

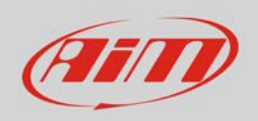

In this second case a "position" option appears:

- click it and choose the panel below shows up:
- select the wheel
- press "Save"
- press "Save" again

| 🗠 RaceStudio3 | 3 3.09.00  |                           |                         |                        |              |           |                           |  |  |  |
|---------------|------------|---------------------------|-------------------------|------------------------|--------------|-----------|---------------------------|--|--|--|
| *             | L 🕉        |                           |                         |                        |              |           | <u></u>                   |  |  |  |
| All MXL2 03 🕷 |            |                           |                         |                        |              |           |                           |  |  |  |
| Save          | Save As    | Close Transmit            |                         |                        |              |           |                           |  |  |  |
| Channels      | ECU Stream | CAN2 Stream Math Channels | Parameters Shift Lights | and Alarms Display Sma | artyCam Stre | am CAN E  | Expansions Can Output     |  |  |  |
|               | ID         | Name                      | Function                | Sensor                 | Unit         | Freq      | Parameters                |  |  |  |
|               | RPM        | RPM                       | RPM                     | RPM Sensor             | rpm          | 20 Hz     | max: 16000 ; factor: /1 ; |  |  |  |
|               | Spd1       | Speed1                    | S Channel Settinge      | asure                  | ×            |           | wheel: 1600 ; pulses: 1 ; |  |  |  |
|               | Spd2       | Speed2                    | Na                      |                        |              |           | wheel: 1600 ; pulses: 1 ; |  |  |  |
|               | Spd3       | Speed3                    | Fu                      | Front                  |              | 2         | wheel: 1600 ; pulses: 1 ; |  |  |  |
|               | Spd4       | Speed4                    |                         | 0                      |              |           | wheel: 1600 ; pulses: 1 ; |  |  |  |
|               | Ch01       | Channel01                 | Se.                     |                        |              | ÷         |                           |  |  |  |
|               | Ch02       | Channel02                 | Sa                      |                        |              | •         |                           |  |  |  |
|               | Ch03       | Channel03                 | Un                      |                        |              | ÷         |                           |  |  |  |
|               | Ch04       | Channel04                 | Left<br>Dis             |                        | Right        | ÷ 🗌       |                           |  |  |  |
|               | Ch05       | Channel05                 | s                       |                        |              | <b>FL</b> |                           |  |  |  |
|               | Ch06       | Channel06                 |                         |                        |              |           | max travel: 50 ;          |  |  |  |
|               | Ch07       | Channel07                 |                         | 0                      |              |           |                           |  |  |  |
|               | Ch08       | Channel08                 |                         | Rear                   |              |           |                           |  |  |  |
|               | AccX       | AccelerometerX            |                         |                        |              |           |                           |  |  |  |
|               | AccY       | AccelerometerY            |                         | Caus                   | Opposi       |           |                           |  |  |  |
|               | AccZ       | AccelerometerZ            |                         | Save                   | Cancel       |           |                           |  |  |  |
|               | GyrX       | GyroX                     | Ang Velocity            | AIM Internal Gyro      | deg/s        | 20 Hz     |                           |  |  |  |
|               | GyrY       | GyroY                     | Ang Velocity            | AiM Internal Gyro      | deg/s        | 20 Hz     |                           |  |  |  |
|               | GyrZ       | GyroZ                     | Ang Velocity            | AiM Internal Gyro      | deg/s        | 20 Hz     |                           |  |  |  |
|               | Spd        | GPS Speed                 | Vehicle Spd             | AIM GPS                | km/h 0.1     | 10 Hz     |                           |  |  |  |
|               | OdD        | Odometer                  | Odometer Total          | AIM ODO                | km 0.1       | 1 Hz      |                           |  |  |  |
|               |            |                           |                         |                        |              |           |                           |  |  |  |
|               |            |                           |                         |                        |              |           |                           |  |  |  |
|               |            |                           |                         |                        |              |           |                           |  |  |  |

InfoTech

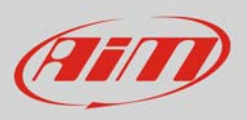

The software shows the sensor properly set. In the example the sensor is set on "Speed2" channel and connected to the front left wheel.

| 🔤 RaceStudio                | 3 3.09.00  |                           |                          |                            |              |          |                           |   |  |  |
|-----------------------------|------------|---------------------------|--------------------------|----------------------------|--------------|----------|---------------------------|---|--|--|
| * :                         | <u>⊾</u> 🌮 | <b>12 E E S</b>           |                          |                            |              |          | ((•                       |   |  |  |
| All MXL2                    | 03 🛛       |                           | _                        |                            |              |          |                           |   |  |  |
| Save Save As Close Transmit |            |                           |                          |                            |              |          |                           |   |  |  |
| Channels                    | ECU Stream | CAN2 Stream Math Channels | Parameters Shift Lights  | and Alarms Display Sma     | artyCam Stre | am CAN E | xpansions Can Output      |   |  |  |
|                             | ID         | Name                      | Function                 | Sensor                     | Unit         | Freq     | Parameters                |   |  |  |
|                             | RPM        | RPM                       | RPM                      | RPM Sensor                 | rpm          | 20 Hz    | max: 16000 ; factor: /1 ; |   |  |  |
|                             | Spd1       | Speed1                    | Vehicle Spd              | Speed Sensor               | km/h 0.1     | 20 Hz    | wheel: 1600 ; pulses: 1 ; |   |  |  |
|                             | Spd2       | Speed2                    | Vehicle Spd - Front Left | Speed Sensor               | km/h 0.1     | 20 Hz    | wheel: 1600; pulses: 1;   |   |  |  |
| l '                         | Spd3       | Speed3                    | Vehicle Spd              | Speed Sensor               | km/h 0.1     | 20 Hz    | wheel: 1600 ; pulses: 1 ; | ) |  |  |
|                             | Spd4       | Speed4                    | Vehicle Spd              | Speed Sensor               | km/h 0.1     | 20 Hz    | wheel: 1600 ; pulses: 1 ; |   |  |  |
|                             | Ch01       | Channel01                 | Voltage                  | Generic 0-5 V              | mV           | 20 Hz    |                           |   |  |  |
|                             | Ch02       | Channel02                 | Voltage                  | Generic 0-5 V              | mV           | 20 Hz    |                           |   |  |  |
|                             | Ch03       | Channel03                 | Voltage                  | Generic 0-5 V              | mV           | 20 Hz    |                           |   |  |  |
|                             | Ch04       | Channel04                 | Voltage                  | Generic 0-5 V              | mV           | 20 Hz    |                           |   |  |  |
|                             | Ch05       | Channel05                 | Percent                  | Percentage Pot. Calib      | % 0.01       | 20 Hz    |                           |   |  |  |
|                             | Ch06       | Channel06                 | Position                 | Position Pot. AutoCal      | mm           | 20 Hz    | max travel: 50 ;          |   |  |  |
|                             | Ch07       | Channel07                 | Voltage                  | Generic 0-5 V              | mV           | 20 Hz    |                           |   |  |  |
|                             | Ch08       | Channel08                 | Voltage                  | Generic 0-5 V              | mV           | 20 Hz    |                           |   |  |  |
|                             | AccX       | AccelerometerX            | Inline Accel             | AiM Internal Accelerometer | g 0.01       | 20 Hz    |                           |   |  |  |
|                             | AccY       | AccelerometerY            | Lateral Accel            | AiM Internal Accelerometer | g 0.01       | 20 Hz    |                           |   |  |  |
|                             | AccZ       | AccelerometerZ            | Vertical Accel           | AiM Internal Accelerometer | g 0.01       | 20 Hz    |                           |   |  |  |
|                             | GyrX       | GyroX                     | Ang Velocity             | AiM Internal Gyro          | deg/s        | 20 Hz    |                           |   |  |  |
|                             | GyrY       | GyroY                     | Ang Velocity             | AiM Internal Gyro          | deg/s        | 20 Hz    |                           |   |  |  |
|                             | GyrZ       | GyroZ                     | Ang Velocity             | AiM Internal Gyro          | deg/s        | 20 Hz    |                           |   |  |  |
|                             | Spd        | GPS Speed                 | Vehicle Spd              | AIM GPS                    | km/h 0.1     | 10 Hz    |                           |   |  |  |
|                             | OdD        | ✓ Odometer                | Odometer Total           | AIM ODO                    | km 0.1       | 1 Hz     |                           |   |  |  |
|                             |            |                           |                          |                            |              |          |                           |   |  |  |
|                             |            |                           |                          |                            |              |          |                           |   |  |  |

Transmit the configuration to the logger pressing "Transmit".

| 🚈 RaceStudio | 3 3.09.00  |                         |                           |                        |               |          |                           |          |
|--------------|------------|-------------------------|---------------------------|------------------------|---------------|----------|---------------------------|----------|
| * :          | .l. 🐲      | 13 EB 🗉 🕯               | 7                         |                        |               |          |                           | <u> </u> |
| All MXL2     | 03 ≫       |                         |                           |                        |               |          |                           |          |
| Save         | Save As    | Close Transmit          |                           |                        |               |          |                           |          |
| Channels     | ECU Stream | CAN2 Stream Math Channe | s Parameters Shift Lights | and Alarms Display Sma | artyCam Strea | m CAN EX | pansions Can Output       | ]        |
|              | ID         | ✓ Name                  | Function                  | Sensor                 | Unit          | Freq     | Parameters                |          |
|              | RPM        | RPM                     | RPM                       | RPM Sensor             | rpm           | 20 Hz    | max: 16000 ; factor: /1 ; |          |
|              | Spd1       | Speed1                  | Vehicle Spd               | Speed Sensor           | km/h 0.1      | 20 Hz    | wheel: 1600 ; pulses: 1 ; |          |
|              | Spd2       | Speed2                  | Vehicle Spd - Front Left  | Speed Sensor           | km/h 0.1      | 20 Hz    | wheel: 1600 ; pulses: 1 ; |          |
|              | Spd3       | Speed3                  | Vehicle Spd               | Speed Sensor           | km/h 0.1      | 20 Hz    | wheel: 1600 ; pulses: 1 ; |          |
|              |            |                         |                           |                        |               |          |                           |          |